# Démarrage de l'iPad 1/9

• Sur votre iPad, choisissez l'option « configurer manuellement ».

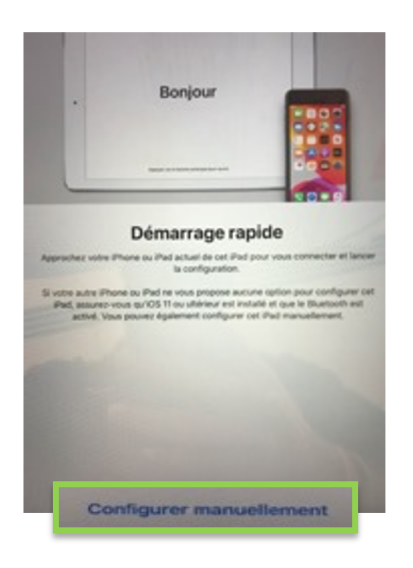

• Puis, choisissez un réseau wifi, et si nécessaire, saisissez le mot de passe.

| *                       |        |  |
|-------------------------|--------|--|
|                         |        |  |
| nd                      |        |  |
| ECT-48-HP MA26 LaserJet |        |  |
| entrus Linboa           |        |  |
| H-SERVICES-PORTUGAL     |        |  |
| er un autre réseau      | 111111 |  |

# Démarrage de l'iPad 2/9

• Cliquez sur continuer pour effectuer le paramétrage de l'iPad. Si vous souhaitez en savoir plus sur la confidentialité d'Apple, vous pouvez cliquer sur "en savoir plus».

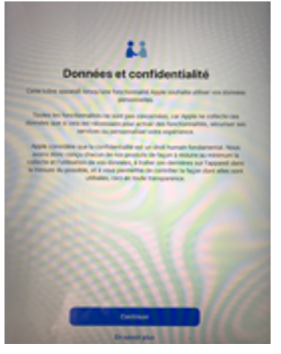

• Si votre iPad dispose d'un «Touch Id» (lecture d'empreintes digitales), vous pouvez le configurer à cette étape. Vous pouvez également le configurer ultérieurement dans les paramètres de l'iPad.

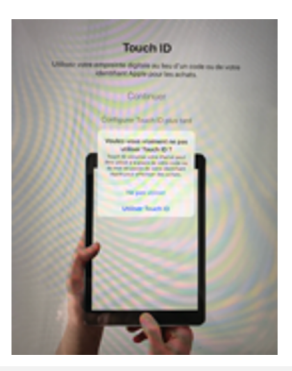

# Démarrage de l'iPad 3/9

- Ensuite, vous devez créer un code pour déverrouiller votre iPad.
- Si vous cliquez sur les options de code, vous pouvez choisir l'une des 4 options.

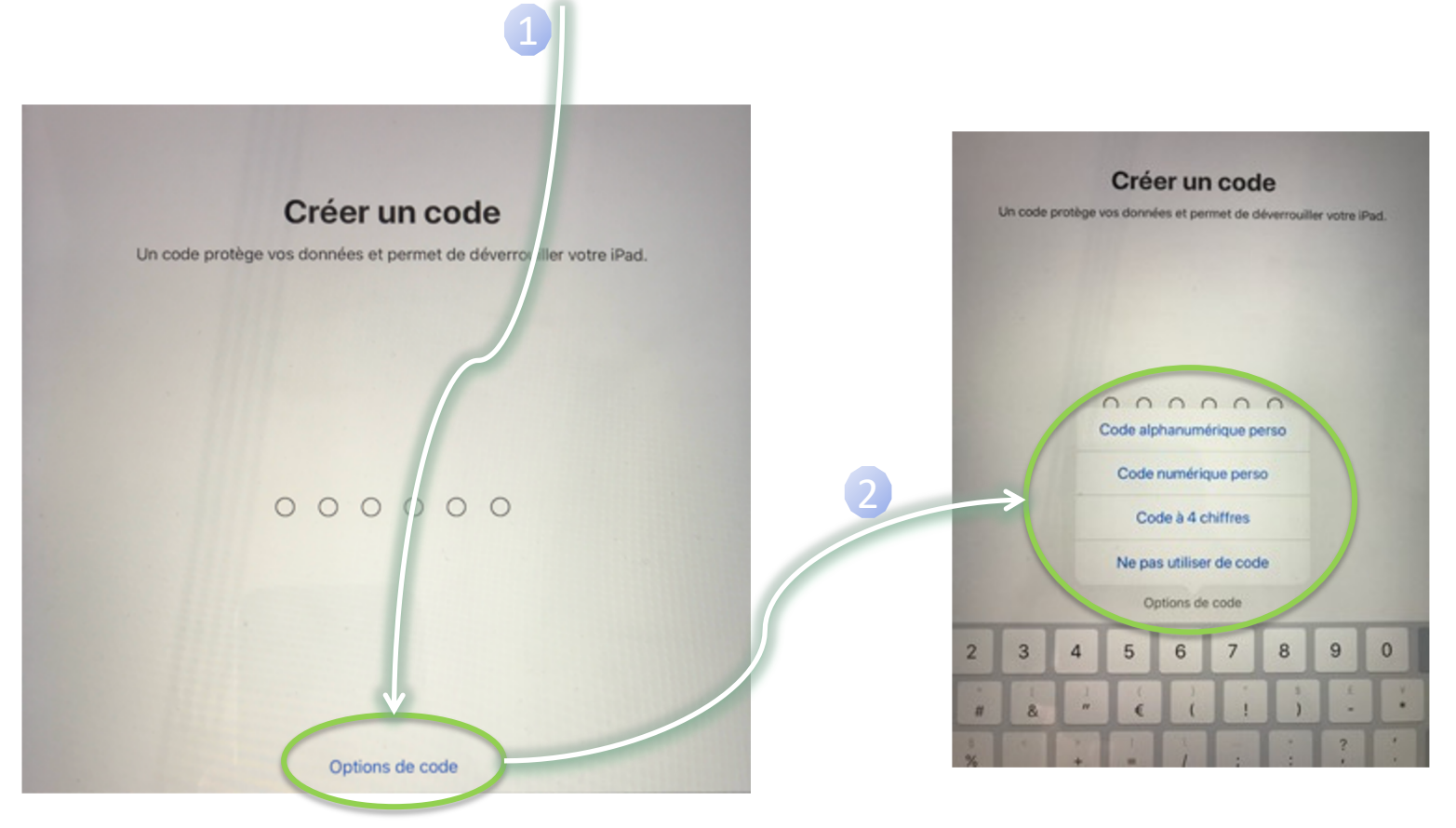

## Démarrage de l'iPad 4/9

• Vous devez maintenant sélectionner «Ne pas transférer les apps et les données»

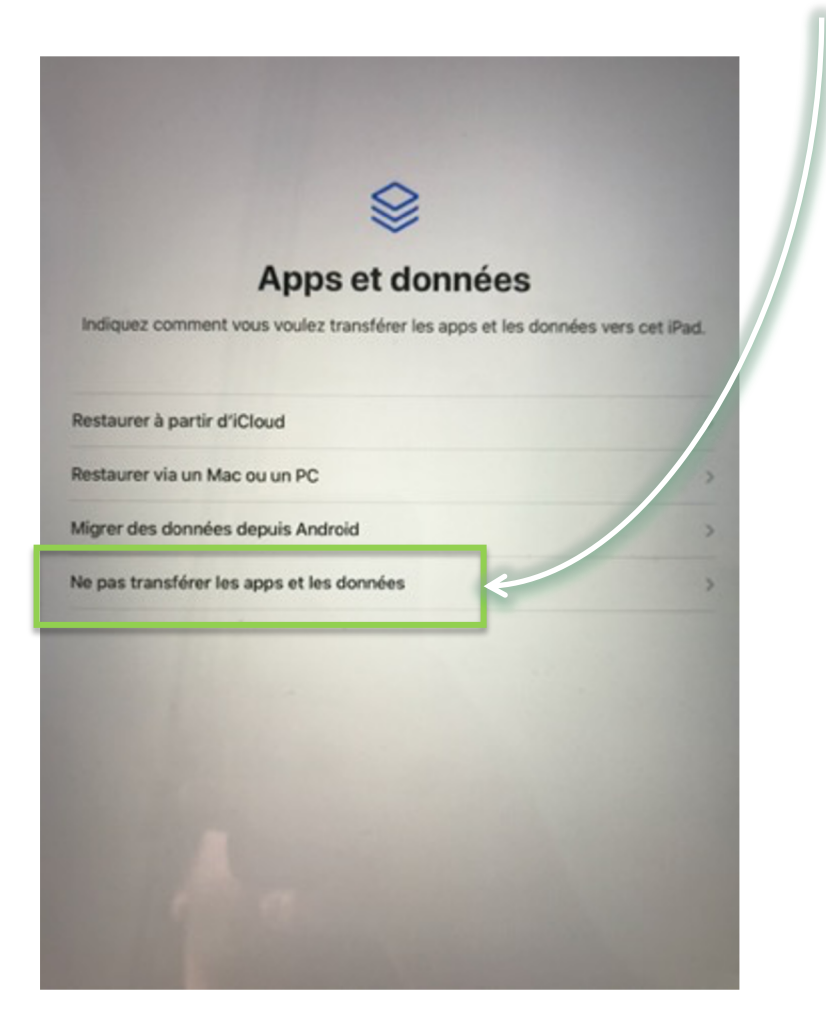

## Démarrage de l'iPad 5/9

• Ensuite, vous devez utiliser le compte Apple que vous avez créé (Guide « Création d'un compte AppleID » puis cliquez sur « Suivant ».

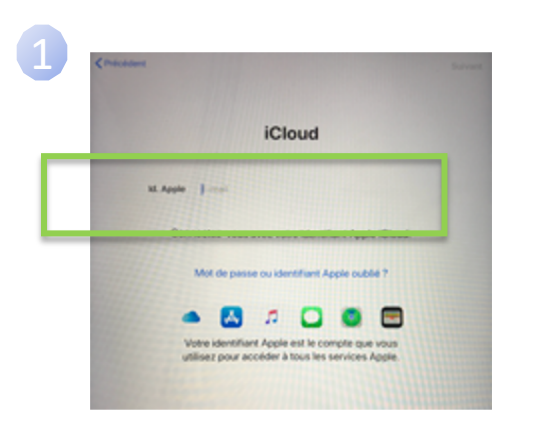

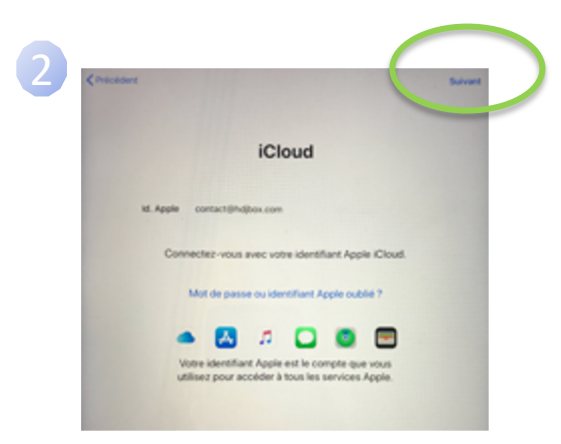

• Saisissez votre mot de passe et cliquez sur « Suivant »

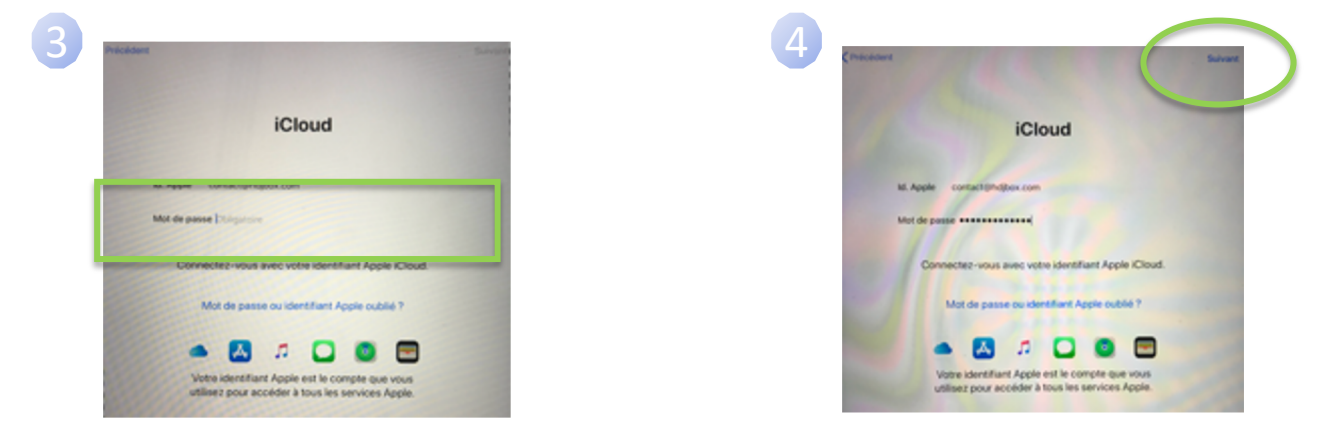

#### Démarrage de l'iPad 6/9

Continuer

• Acceptez les Conditions Générales :

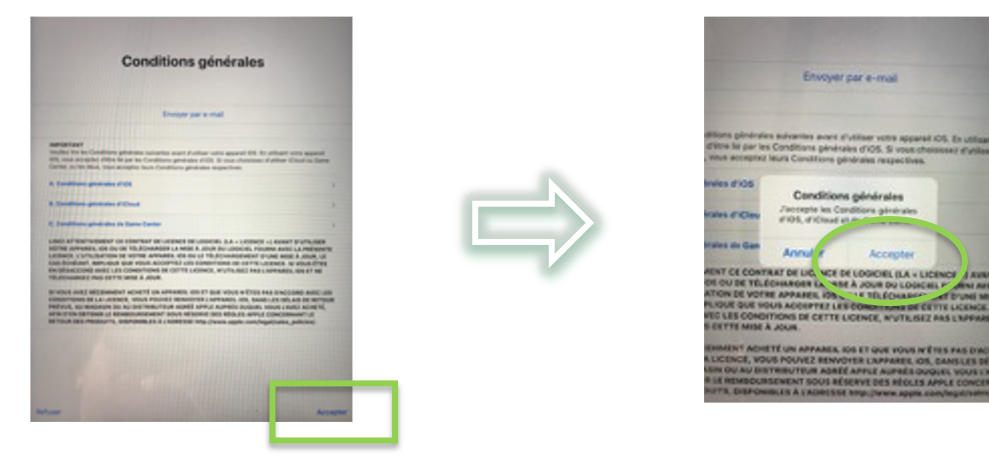

• A la fenêtre, « Réglages Express », Cliquez sur

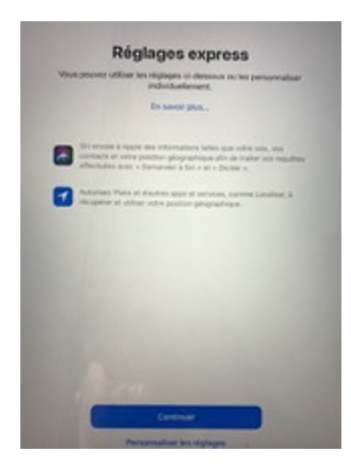

## Démarrage de l'iPad 7/9

• A la fenêtre, « Maintenir votre iPad à jour », Cliquez sur Continuer

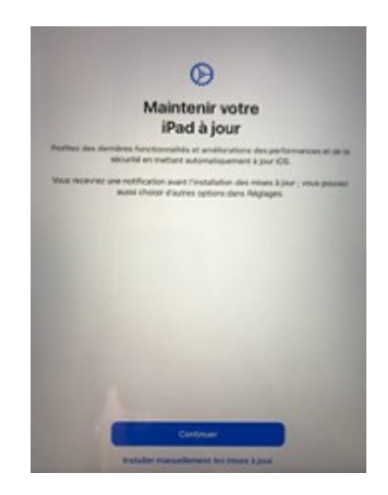

• Concernant, « Apple Pay », Cliquez sur « configurer plus tard dans les réglages »

#### Démarrage de l'iPad 8/9

 Aux fenêtres suivantes, « Améliorer Siri et Dictée », « Temps d'écran », « Analyse », « Apparence », Cliquez sur l'option que vous préférez.

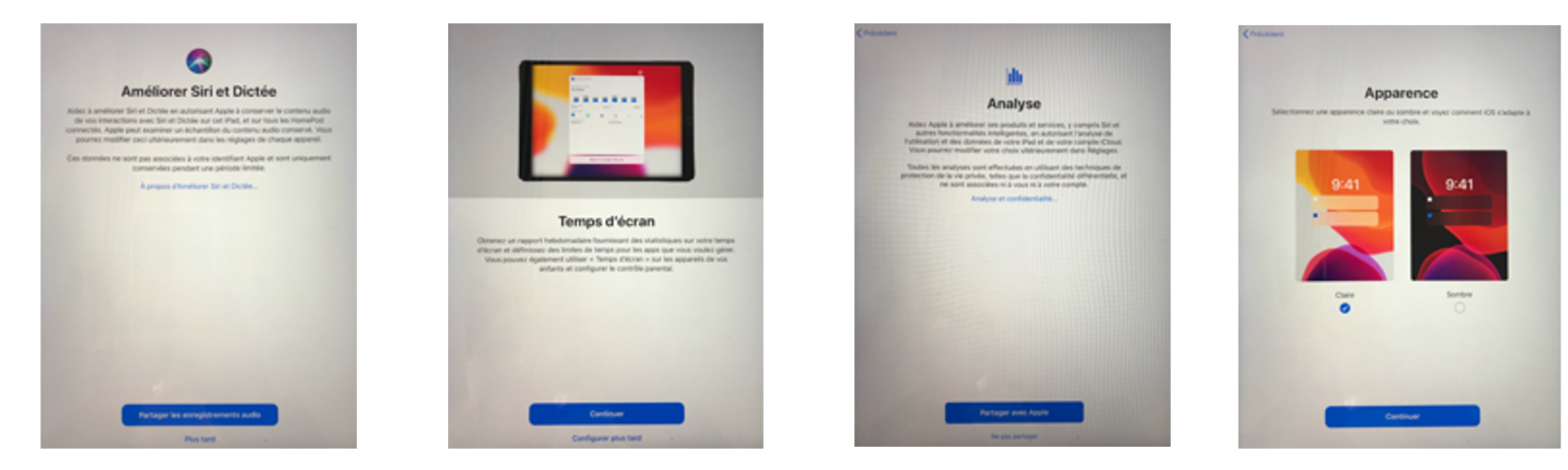

Et, dans les écrans suivants, cliquez sur

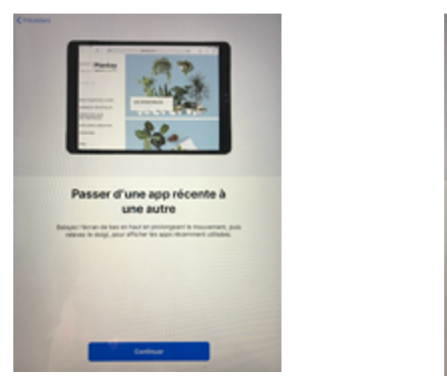

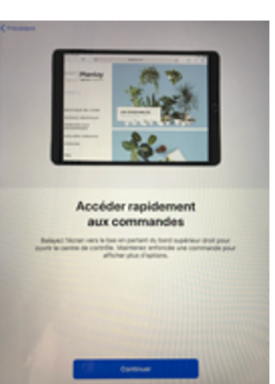

Continuer

## Démarrage de l'iPad 9/9

• Vous venez de terminer le paramétrage de votre iPad, Cliquez sur « Démarrer ».

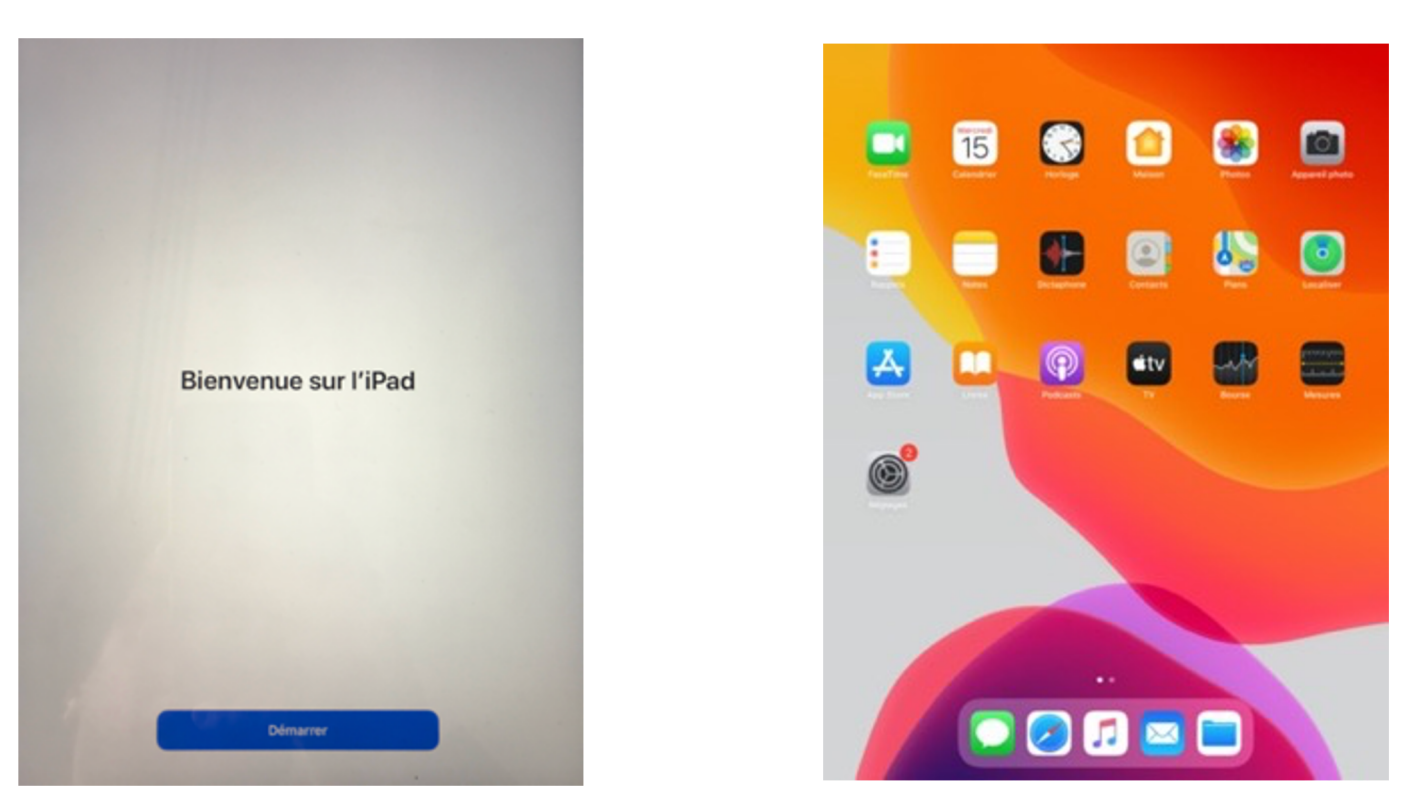

• Merci de suivre maintenant la documentation: « Création d'un compte de messagerie Gmail »